Business Central HU lokalizáció E-invoice Dynamics 365 Business Central HRP Europe Kft.

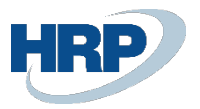

# Content

| 1 |     | Setting                                         | .2 |
|---|-----|-------------------------------------------------|----|
|   | 1.1 | Customer card settings                          | 2  |
|   | 1.2 | E-invoice settings                              | 3  |
|   | 1.3 | Checking the validity of the electronic invoice | 5  |

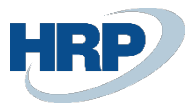

## 1 Setting

#### 1.1 Customer card settings

You need to provide the email address, language code, and the type of electronic invoice.

- E-mail: the system will send the e-invoice to this address.
- Language code: the e-mail is generated based on the template associated with the specified language code.
- Online invoice as e-invoice: defines the type of e-invoice to be sent to the specified partner (it can be a PDF or invoice data service).

| Address                                     |                    | Mobile Phone No. + 36301234567       |
|---------------------------------------------|--------------------|--------------------------------------|
| Address · · · · · · · · · · · · · · · · · · | Váci út 76. 7. em. | Email ····· revolution@revolution.hu |
| Address 2                                   |                    | Fax No                               |
| Country/Region Code \cdots                  | HU V               | Home Page                            |
| City                                        | Budapest           | Language Code · · · · · · HUN V      |
| Post Code                                   | 1133               | Contact                              |
| Show on Man                                 |                    | Contact Code · · · · ·               |

| Bill-to Address ID          | 0 ~                        | Posting Details     |
|-----------------------------|----------------------------|---------------------|
| Online Invoice as e-Invoice | Invoice Data Reporting 🗸 🗸 | Gen. Bus. Posting G |
| Bill-to Customer            | ~                          | VAT Bus. Posting G  |
| VAT Registration No.        | 10770319-2-41              | Customer Posting C  |
| EU VAT Registration No.     | HU10770319                 | Prices and Discoun  |
| Group VAT ID                |                            | Currency Code       |

With the appropriate settings, after posting the invoice, the electronic invoice hash fingerprint is visible on the Online Invoice card:

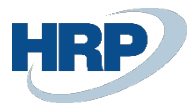

| Online Invoice                                                                 | 2 é + 11                                   | Q d                                                              |  |  |  |  |
|--------------------------------------------------------------------------------|--------------------------------------------|------------------------------------------------------------------|--|--|--|--|
| 100278                                                                         |                                            |                                                                  |  |  |  |  |
| Home Reports Related V Fewer options                                           |                                            |                                                                  |  |  |  |  |
| Reserved Packages 🕏 Technical Annulment 🖬 Download e-Invoice 📆 Service Invoice |                                            |                                                                  |  |  |  |  |
| General                                                                        |                                            |                                                                  |  |  |  |  |
| Invoice No. 100278                                                             | Customer Group Member Tax Numb             | Periodical Settlement                                            |  |  |  |  |
| To Be Reported                                                                 | Customer Community Vat Number              | Delivery Period Start Date                                       |  |  |  |  |
| Reported                                                                       | Customer Third State Tax Id                | Delivery Period End Date                                         |  |  |  |  |
| is Annulment                                                                   | Customer Country Code · · · · · · · · · HU | Accounting Delivery Date 2024. 03. 19.                           |  |  |  |  |
| Log Invoice Data Reporting Status · · · · Done                                 | Customer Post Code · · · · · · · 1133      | Online Invoice as e-Invoice Invoice Data Reporting               |  |  |  |  |
| Log Schema Validation Status                                                   | Customer City Budapest                     | Electronic Invoice Hash A461D48E2DF25CDA9C2A1AF792B7407841F9A486 |  |  |  |  |
| Log Business Validation Status                                                 | Customer Address Details Váci út 76        | -680 000,00                                                      |  |  |  |  |
| Transaction Id 4IK7YPV0WZUVN97H                                                | E-Mail                                     | Summary Gross Amount HUF                                         |  |  |  |  |
| NGM Status                                                                     | Currency Code HUF                          | Summary Net Amount HUF                                           |  |  |  |  |
| Original Invoice Number                                                        | Exchange Rate                              | 1 Utility Settlement Indicator                                   |  |  |  |  |
| Ref Last Modification Reference                                                | Invoice Appearance Electronic              | Merged Item Indicator                                            |  |  |  |  |
| Send Timestamp                                                                 | Invoice Category NORMAL                    | Completeness Indicator                                           |  |  |  |  |

#### 1.2 E-invoice settings

You need to provide email templates for each language code.

- Email Subject: the subject of the email to be sent
- <u>Substitution:</u>

%1: Document number

• Email text: the text of the email to be sent (with HTML formatting)

Substitution:

- %1: Billing name + Billing name 2
- %2: Document number
- %3: Posting date
- %4: Document date
- %5: Due date
- %6: Amount
- %7: Amount including VAT
- %8: Currency code
- %9: Payment method (description)
- %10: VAT Registration number
- %11: Electronic invoice hash fingerprint
- %12: Billing country/region code
- %13: Billing postal code
- %14: Billing city

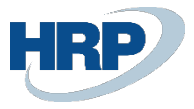

%15: Billing address + Billing address 2
%16: Name + Name 2 (Company information)
%17: Tax number (Company information)
%18: Country code (Company information)
%19: Postal code (Company information)
%20: City (Company information)
%20: City (Company information)
%21: Address + Address 2 (Company information)
%22: Bank name
%23: Bank account number
%24: IBAN number
%25: SWIFT code

It fills in the banking details based on the bank account specified on the document; where this is not available, it uses the default bank account set in the company data.

|               | Unline   | Invoice E-Invoice Setup |   |                                        | 🗸 Saved 🔲 🖾 🧷                                                                                                    |
|---------------|----------|-------------------------|---|----------------------------------------|----------------------------------------------------------------------------------------------------|
| Manage        |          |                         |   |                                        | r<br>19<br>19                                                                                                    |
|               |          |                         |   |                                        |                                                                                                    |
|               |          | Language Code †         |   | E-mail Subject                         | E-mail Body                                                                                                    |
| $\rightarrow$ |          | EN                      | ÷ | You have a new electronic invoice (%1) | You have a new electronic invoice.<br>https://www.electronic.invoice.com/electronic/electronic/ele |
|               |          |                         |   |                                        |                                                                                                    |
|               |          |                         |   |                                        |                                                                                                    |
|               |          |                         |   |                                        |                                                                                                    |
|               | E-mail S | Subject                 |   | You have a new electronic invoice      | (%1)                                                                                                    |

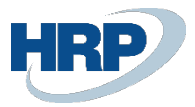

### 1.3 Checking the validity of the electronic invoice

We can check the validity of received electronic invoices by providing the file received from the supplier via email, after downloading the invoice (if we receive a hash fingerprint).

| Online Invoice                                                                                                    | <ul> <li>Ø</li> </ul> | + 11                                         |                                 | √Saved □ →         |  |  |  |
|----------------------------------------------------------------------------------------------------|-----------------------|----------------------------------------------|---------------------------------|--------------------|--|--|--|
| PN000028                                                                                                    | Ŭ                     |                                              |                                 |                    |  |  |  |
| 😰 Validate e-Invoice 📓 Purchase Invoice 👔 Purchase Credit Memo 🛅 Purchase Order 🔮 Purchase Return Order 🛛 More options |                       |                                              |                                 |                    |  |  |  |
| Header                                                                                                    |                       |                                              |                                 |                    |  |  |  |
| No. PN000028                                                                                                    |                       | Posting Date                                 | 2024. 03. 06.                   |                    |  |  |  |
| No. Series                                                                                                    | $\sim$                | Document Date                                | 2024. 03. 06.                   | <b></b>            |  |  |  |
| Category · · · · · · · Normal                                                                                          | $\sim$                | VAT Date                                     | 2024. 03. 06.                   | <b></b>            |  |  |  |
| Appearance Electronic                                                                                                  | $\sim$                | Due Date                                     | 2024. 03. 20.                   | Ē                  |  |  |  |
| Customer                                                                                                    |                       | Payment Method                               | Transfer                        | $\sim$             |  |  |  |
| No                                                                                                    | ~                     | Currency Code                                | HUF                             | ~                  |  |  |  |
| Name REVOLUTION Software Kft.                                                                                          | ~                     | Exchange Rate                                |                                 | 1                  |  |  |  |
| VAT Registration No. 10770319-2-41                                                                                     |                       | Amount · · · · · · · · · · · · · · · · · · · |                                 | 1 500 000          |  |  |  |
| Group VAT ID                                                                                                    |                       | Amount Including VAT                         |                                 | 1 905 000          |  |  |  |
| Vendor                                                                                                    |                       | Individual                                   |                                 |                    |  |  |  |
| No                                                                                                    | ~                     | Cash Account                                 |                                 |                    |  |  |  |
| Name BUSINESS LEASE Hungary Kft.                                                                                       | ~                     | Periodical Settlement                        |                                 |                    |  |  |  |
| VAT Registration No                                                                                                    |                       | Small Business Indicator                     |                                 |                    |  |  |  |
| Group VAT ID                                                                                                    |                       | Electronic Invoice Hash                      | B0E13E7565F0F130F68DF635DEAAED8 | 3C050803BFDA5E202C |  |  |  |